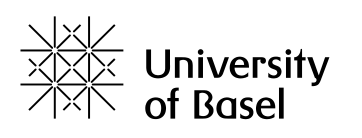

Faculty of Psychology

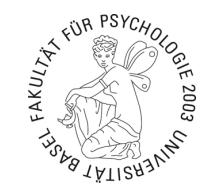

## Instructions: Setup new Canon Printers

## Step 1: Install new printer drivers

- 1. Open Managed Software Center from Applications folder or Spotlight
- Categories > Printers > find your Printer(s) and click Install on each and wait for the download to complete
  - a. A warning might appear; you can ignore it

3. After downloads complete, navigate to *Updates* and click *Update All* Your printer(s) are now installed

## Step 2: Setup new printers with ID and PIN

This step must be done individually for all newly installed printers.

- 1. Navigate to System Settings > Printers & Scanners
- 2. Click on the newly installed printer and open Options & Supplies...
- 3. Navigate to Utility > Open Printer Utility
- 4. Change the option User Management to Department ID Management
- 5. Your Department-ID and PIN can now be entered

For the Department-ID and PIN please contact your administration

6. ! Save Settings !

Your printer should now function.